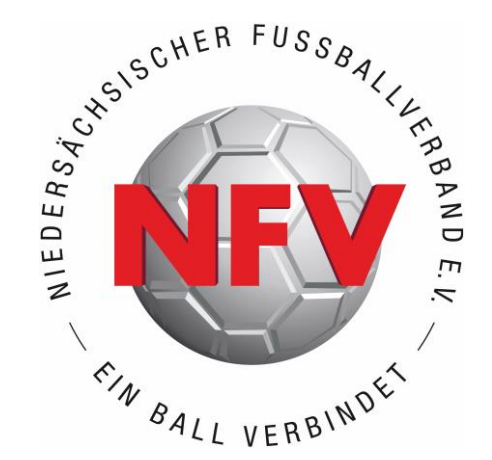

# ANTRAGSTELLUNG ONLINE // DFBNET

# ERSTAUSSTELLUNG

# EINE HILFESTELLUNG FÜR VEREINE

STAND: MÄRZ 2024

### ERSTAUSSTELLUNG

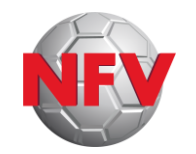

#### ERSTAUSSTELLUNG =

Antragsart zur Beantragung einer Spielerlaubnis für Spieler\*innen, die (<u>weltweit</u>!) <u>noch nie</u> eine Spielerlaubnis <u>eines Verbandes</u> besessen haben.

#### **ACHTUNG:**

Antragstellung Online (DFBnet) <u>erst</u> dann zur Übermittlung der Daten an den NFV nutzen, wenn ausgefülltes und von Spieler\*in (bzw. Erziehungsberechtigten) <u>unterschriebenes</u> <u>Antragsformular</u> samt erforderlicher Anlagen vorliegt!

Nur so können Verein und Verband sicher sein, dass die richtigen Personendaten eingegeben werden! <u>Keine</u> Online-Antragstellung "auf Zuruf" der Daten!

- Im Internetbrowser die Seite <u>https://portal.dfbnet.org/</u> aufrufen
- > Anmelden mit der DFBnet-Kennung des Vereins ("PV01...")

| DFBnet Service App Anwendungen Q Suchbegriff |             |
|----------------------------------------------|-------------|
| LOGIN                                        | DFBnet Ve   |
| Benutzerkennung: Passwort:                   | DFBnet Po   |
|                                              | BrBnet Ve   |
| Passwort vergessen? Anmelden                 | 👸 DFBnet Pa |

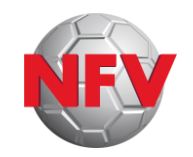

- Modul Antragstellung auswählen (durch Anklicken)
- > Antragsart **Erstausstellung** auswählen (durch Anklicken)

|                                                                                                    | Antrag       | Foto            |                         |     |                       |  |
|----------------------------------------------------------------------------------------------------|--------------|-----------------|-------------------------|-----|-----------------------|--|
| SPIELBERICHTE                                                                                                    | Antragsfo    | rmular ausfülle | en - Angaben zur Person |     |                       |  |
| MEISTERSCHAFT                                                                                                    |              |                 | _                       |     |                       |  |
| VEREINSMELDEBOGEN                                                                                                    | Name         |                 |                         |     | Spielerfoto           |  |
| SPORTGERICHTSBARKEIT                                                                                                    | Vorname      |                 |                         |     |                       |  |
| VEREINSSTECKBRIEF                                                                                                    | Geburtsdat   | um              |                         |     |                       |  |
| VERBAND ONLINE                                                                                                    | Nationalität | t               | - bitte auswählen -     | *   |                       |  |
| CITIB-BEDATED                                                                                                    | Geschlecht   |                 | - bitte auswählen -     | ~   |                       |  |
|                                                                                                    | Geburtsort   |                 |                         |     |                       |  |
|                                                                                                    |              |                 |                         |     |                       |  |
| ANTRAGSTELLUNG                                                                                                    | Angahon      | u den Kontaki   | daten                   |     |                       |  |
| Erstausstellung                                                                                                    | Angaben      |                 |                         |     |                       |  |
| Vereinswechsel                                                                                                    | Land/PLZ/C   | Drt             | Deutsch 🗸               |     | E-Mail                |  |
| Internationaler Wechsel                                                                                                    | Ortsteil     |                 |                         |     | Wiederholung E-Mail   |  |
| Abmeldung                                                                                                    | Straße/Hau   | snr.            |                         |     | Letzte Adressänderung |  |
| Personenanderung                                                                                                    | -            |                 |                         |     |                       |  |
| Antragsübersicht                                                                                                    | Antrag au    | f Spielerlaubni | s                       |     |                       |  |
| ροςτελομ                                                                                                    | Spielberech  | itigungsart     | Fußball                 | ~   |                       |  |
| FOSTIACI                                                                                                    | Verein       |                 |                         | 3** |                       |  |
| MEIN BENUTZERKONTO                                                                                                    | Vereinsnum   | nmer            |                         |     |                       |  |
|                                                                                                    | Stammvere    | ein             |                         |     |                       |  |
| Contraction of the local division of the local division of the loc | Antragstell  | ung             | 15.02.2024              |     |                       |  |
|                                                                                                    | Spielerstate | JS              | Amateur                 |     |                       |  |
|                                                                                                    |              |                 |                         |     |                       |  |

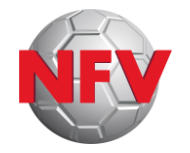

### ERSTAUSSTELLUNG

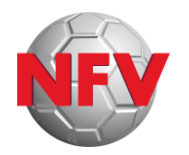

> Alle Felder befüllen mit Angaben aus unterschriebenem <u>Antragsformular</u>

Achtung! Aktive "Auto-Complete"- / "Auto-Fill"-Funktionen im Browser führen häufig zu Fehleingaben!

#### > Nationalität "Deutschland"

- Geburtsort nicht erforderlich
- = Erstausstellung national → Seite 5

#### > Andere Nationalität

- Geburtsort = Pflichtfeld
- = Erstausstellung international → Seite 6

| ANTRAGSTELLUNG > ERSTA                                                                                                    | USSTELLUNG                                                                                           |                                                            |                                                   | Hallo Michael (01800117) | ? | 4 |
|----------------------------------------------------------------------------------------------------|----------------------------------------------------------------------------------------------------|------------------------------------------------------------|---------------------------------------------------|--------------------------|---|---|
| SPIELBERICHTE                                                                                                    | Antrag Foto                                                                                          |                                                            |                                                   |                          |   |   |
| MEISTERSCHAFT<br>VEREINSMELDEBOGEN<br>SPORTGERICHTSBARKEIT<br>VEREINSSTECKBRIEF<br>VERBAND ONLINE<br>CLUB-BERATER<br>PASS ONLINF | Antragsformular austu<br>Name<br>Vorname<br>Geburtsdatum<br>Nationalität<br>Geschlecht<br>Geburtsort | Mustermann<br>Max<br>01.01.2000<br>Deutschland<br>männlich | Spielerfoto                                       | 8                        |   |   |
| ANTRAGSTELLUNG                                                                                                    | Angaben zu den Konta                                                                                 | uktdaten                                                   |                                                   |                          |   | - |
| Vereinswechsel<br>Internationaler Wechsel<br>Abmeldung<br>Personenänderung                                                       | Land/PLZ/Ort<br>Ortsteil<br>Straße/Hausnr.                                                           | Deutsch 🗸                                                  | E-Mail<br>Wiederholung E-Ma<br>Letzte Adressänder | ail                      |   |   |
| Zweitspielrecht<br>Verträge<br>Antragsübersicht                                                                                  | <b>Antrag auf Spielerlaub</b><br>Spielberechtigungsart                                               | Fußball                                                    | ~                                                 |                          |   |   |
| POSTFACH<br>MEIN BENUTZERKONTO                                                                                                   | Verein<br>Vereinsnummer<br>Stammverein                                                               | FC Musterhausen                                            | <sup>3</sup> ⊄                                    |                          |   |   |
|                                                                                                    | Antragstellung<br>Spielerstatus                                                                      | 14.12.2023<br>Amateur                                      |                                                   |                          |   |   |

## ERSTAUSSTELLUNG

### NATIONAL

09.03.2024

- > Bestätigen, dass Nachweis Amtliches
   Dokument vorliegt (Kopie von Geburtsurkunde, Personalausweis, Reisepass, etc.): Checkbox auswählen
- > Einwilligung Adressweitergabe lesen und sofern zutreffend: Checkbox auswählen
- > Bestätigung des Vereins lesen, pr
  üfen und bestätigen: Checkbox auswählen
- >Auf "Weiter" klicken (→ Seite 8)

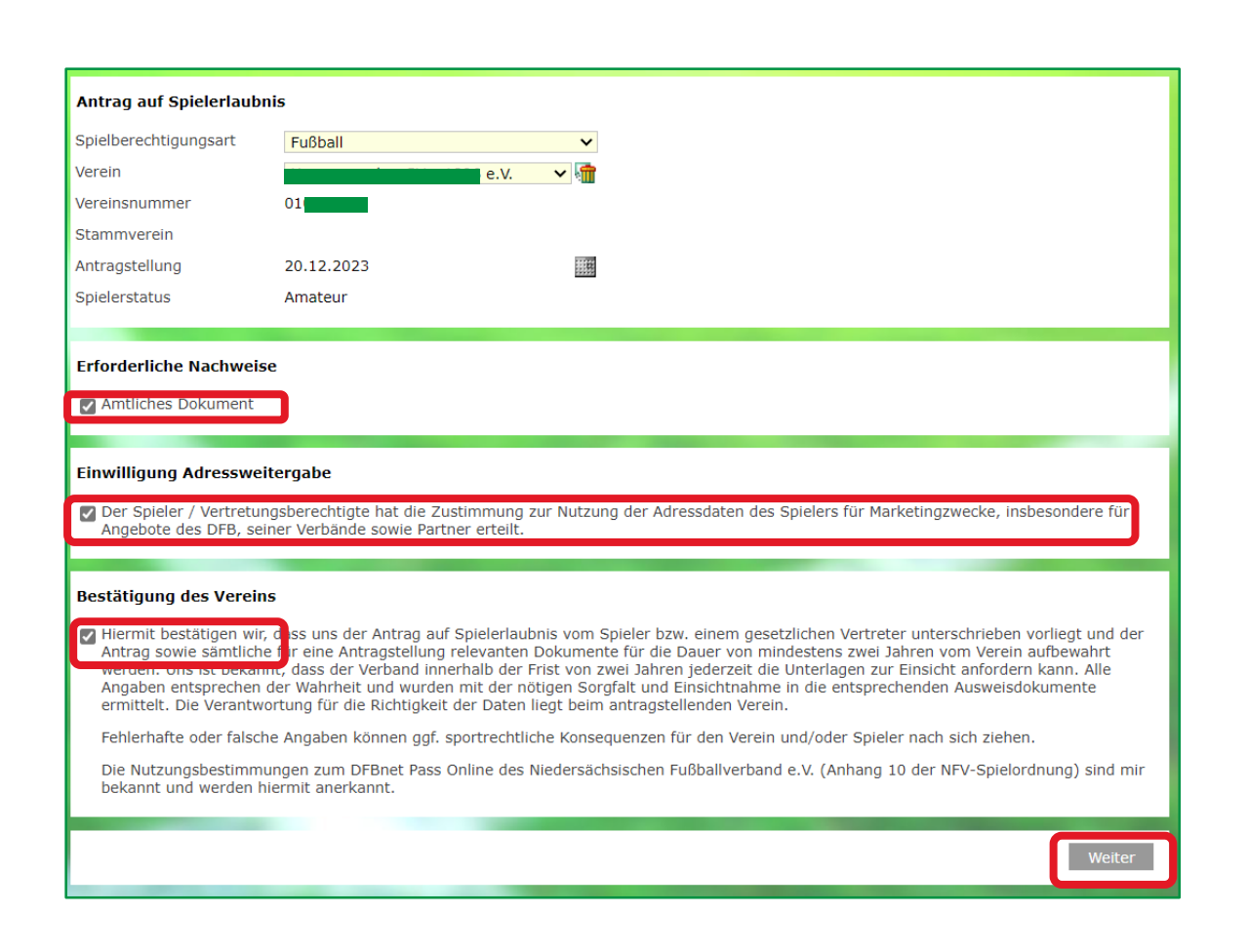

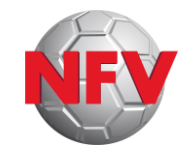

### ERSTAUSSTELLUNG

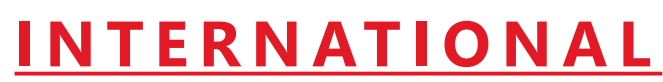

Land des letzten Wohnortes angeben (kann u.U. von Nationalität abweichen!)

- > geforderte(s) Dokument(e) auswählen und hochladen:
  - Amtliches Dokument <u>inkl. Lichtbild</u>: Kopie von Ausweis, Reisepass, Aufenthaltstitel, etc.
  - nur bei Spieler/Spielerin <u>unter 18 Jahre</u>: Meldebescheinigung <u>der Eltern</u> (oder Aufenthaltsgenehmigung der Eltern in DEU)

Hinweis: diese Eingabefelder erscheinen nur für Spieler / Spielerin ab 10 Jahren oder älter. Spieler / Spielerin unter 10 Jahre wie "**Erstausstellung national**"

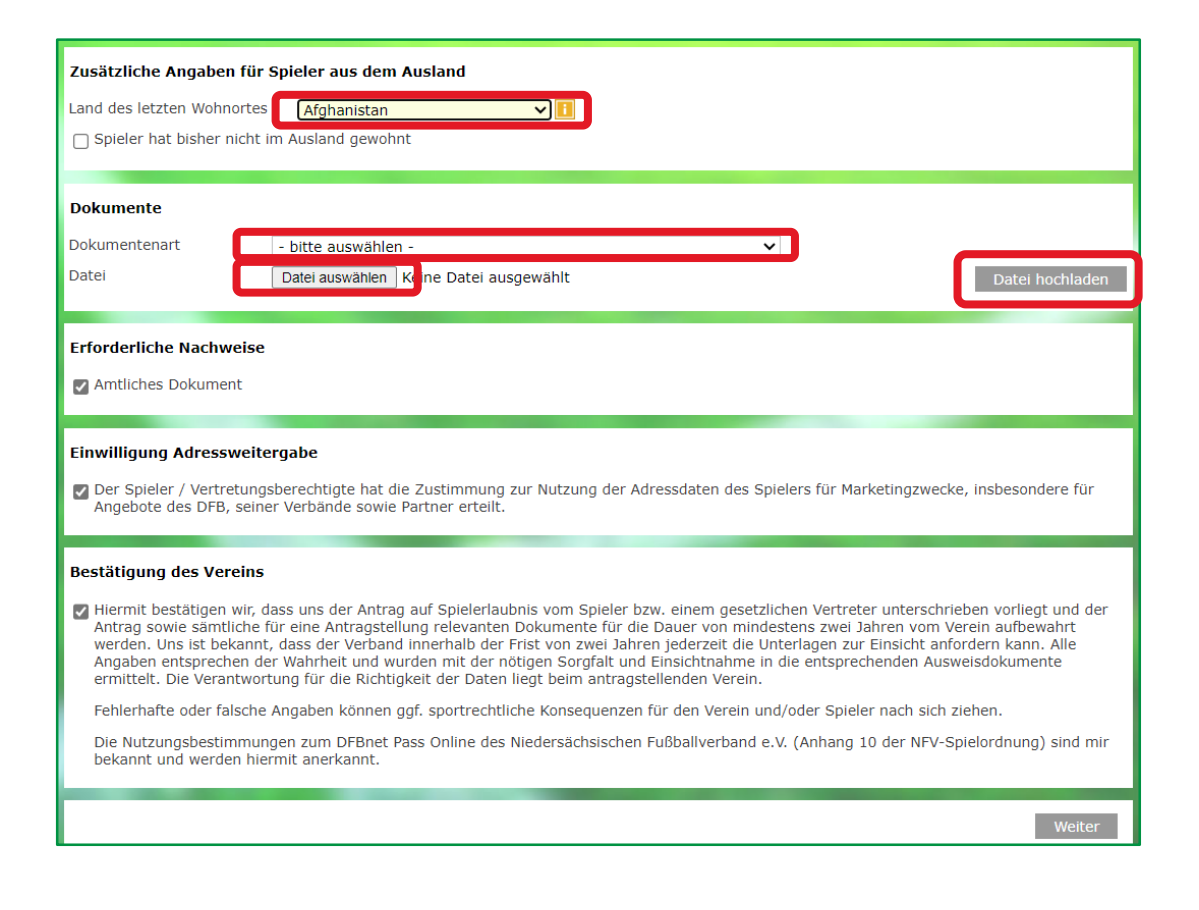

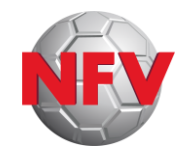

## ERSTAUSSTELLUNG

### **INTERNATIONAL**

#### > Checkbox Amtliches Dokument auswählen

- > Einwilligung Adressweitergabe lesen und sofern zutreffend: Checkbox auswählen
- > Bestätigung des Vereins lesen, pr
  üfen und bestätigen: Checkbox auswählen
- > Auf **"Weiter"** klicken

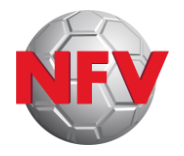

| Spielberechtigungsart                                                                                                    | Fußball                                                                                                    | ~                                                                                                    |                                                                                                    |                                                                                                    |
|----------------------------------------------------------------------------------------------------|----------------------------------------------------------------------------------------------------|----------------------------------------------------------------------------------------------------|----------------------------------------------------------------------------------------------------|----------------------------------------------------------------------------------------------------|
| /erein                                                                                                    | e.V.                                                                                                    | <b>~</b>                                                                                                    |                                                                                                    |                                                                                                    |
| /ereinsnummer                                                                                                    | 01                                                                                                    |                                                                                                    |                                                                                                    |                                                                                                    |
| Stammverein                                                                                                    |                                                                                                    |                                                                                                    |                                                                                                    |                                                                                                    |
| Antragstellung                                                                                                    | 14.02.2024                                                                                                    |                                                                                                    |                                                                                                    |                                                                                                    |
| Spielerstatus                                                                                                    | Amateur                                                                                                    |                                                                                                    |                                                                                                    |                                                                                                    |
| Zusätzliche Angaben f                                                                                                    | ür Spieler aus dem Ausland                                                                                                    | 1                                                                                                    |                                                                                                    |                                                                                                    |
| and des letzten Wohnor                                                                                                    | tes Frankreich                                                                                                    | ~ <b>I</b>                                                                                                    |                                                                                                    |                                                                                                    |
| Spieler hat bisher nic                                                                                                    | ht im Ausland gewohnt                                                                                                    |                                                                                                    |                                                                                                    |                                                                                                    |
|                                                                                                    |                                                                                                    |                                                                                                    |                                                                                                    |                                                                                                    |
| Gespeicherte Daten                                                                                                    |                                                                                                    |                                                                                                    | Dataianäße Zeitaunlit Benutzen                                                                                                    | Delumentenet                                                                                                    |
| Dateiname                                                                                                    |                                                                                                    |                                                                                                    | Dateigrobe zeitpunkt Benutzer                                                                                                    | Dokumentenart                                                                                                    |
| R) 📻                                                                                                    |                                                                                                    |                                                                                                    |                                                                                                    | A concepted a local and A failed of the bill                                                                                                    |
|                                                                                                    |                                                                                                    |                                                                                                    |                                                                                                    | Ausweisdokument (inki, Lichtbild                                                                                                    |
|                                                                                                    |                                                                                                    |                                                                                                    |                                                                                                    | Meldebescheinigung der                                                                                                    |
|                                                                                                    | •<br>•                                                                                                    |                                                                                                    |                                                                                                    | Meldebescheinigung der<br>Familie/Eltern                                                                                                    |
| Erforderliche Nachwei                                                                                                    | se                                                                                                    |                                                                                                    |                                                                                                    | Ausweisdokument (Inki. Lichtbild<br>Meldebescheinigung der<br>Familie/Eltern                                                                                                    |
| Erforderliche Nachwei                                                                                                    | se                                                                                                    |                                                                                                    |                                                                                                    | Ausweisdokument (Inki. Lichtbild<br>Meldebescheinigung der<br>Familie/Eltern                                                                                                    |
| Erforderliche Nachwei                                                                                                    | se                                                                                                    |                                                                                                    |                                                                                                    | Ausweisdokument (Inki. Lichtbild<br>Meldebescheinigung der<br>Familie/Eltern                                                                                                    |
| Erforderliche Nachwei<br>Amtliches Dokument<br>Amtliches Dokument<br>Einwilligung Adresswe                                                      | se<br>sitergabe<br>ngsberechtigte hat die Zustim<br>iner Verbande sowie Partner (                                                                                                    | nmung zur Nutzung<br>erteilt.                                                                                                    | g der Adressdaten des Spielers für Ma                                                                                                    | Ausweisdokument (Inki. Lichtbild<br>Meldebescheinigung der<br>Familie/Eltern                                                                                                    |
| Amtliches Dokument<br>Amtliches Dokument<br>Cinwilligung Adresswo<br>Der Spieler / Vertretu<br>Angebote des DFB, si                             | se<br>sitergabe<br>ingsberechtigte hat die Zustim<br>iner Verbände sowie Partner d                                                                                                    | nmung zur Nutzunş<br>erteilt.                                                                                                    | g der Adressdaten des Spielers für Ma                                                                                                    | Ausweisdokument (Inki. Lichtbild<br>Meldebescheinigung der<br>Familie/Eltern                                                                                                    |
| Erforderliche Nachwei<br>Amtliches Dokument<br>Einwilligung Adresswe<br>Der Spieler / Vertretu<br>Angebote des DFB, se<br>Bestätigung des Verei | se<br>citergabe<br>ingsberechtigte hat die Zustim<br>iner Verbände sowie Partner of<br>ns                                                                                                    | nmung zur Nutzung<br>erteilt.                                                                                                    | g der Adressdaten des Spielers für Ma                                                                                                    | Ausweisdokument (Inki. Lichold<br>Meldebescheinigung der<br>Familie/Eltern                                                                                                    |
|                                                                                                    | se<br>se<br>sitergabe<br>ingsberechtigte hat die Zustim<br>iner Verbände sowie Partner of<br>ns<br>r, dass uns der Antrag auf Spi<br>e für eije Antragstellung rele<br>se der Verband innerha                                                                                                    | imung zur Nutzung<br>erteilt.<br>elerlaubnis vom Sp<br>vanten Dokuments<br>lid der Frisk von zw                                                      | g der Adressdaten des Spielers für Ma<br>pieler bzw. einem gesetzlichen Vertret<br>für die Dauer von mindestens zwei j<br>ei Jahren iederzeit die Unterlanen zu                                                                                                    | Ausweisdokument (Inki. Lichtbild<br>Meldebescheinigung der<br>Familie/Eltern<br>rketingzwecke, insbesondere für<br>er unterschrieben vorliegt und der<br>fahren vom Verein aufbewahrt<br>fahren vom Verein aufbewahrt                                                                                            |
|                                                                                                    | se<br>sitergabe<br>Ingsberechtigte hat die Zustim<br>iner Verbände sowie Partner (<br>ns<br>r, dass uns der Antrag auf Spi<br>e für eij e Antragstellung reie<br>sider Verband innerha<br>i der Wahrheit und wurden mil<br>der Wahrheit und wurden mil<br>der Wahrheit und wurden mil                                                     | amung zur Nutzung<br>erteilt.<br>Vanten Dokument<br>Ib der Frist von zw<br>t der nötigen Sorg<br>Daten liegt beim a                                  | p der Adressdaten des Spielers für Ma<br>pieler bzw. einem gesetzlichen Vertrei<br>ef ür die Dauer von mindestens zwei<br>iei Jahren jederzeit die Unterlagen zu<br>falt und Einsichtnahme in die entspre<br>nitragstellenden Verein.                                                                                  | Ausweisdokument (Inki. Licholid<br>Meldebescheinigung der<br>Familie/Eltern<br>rketingzwecke, insbesondere für<br>er unterschrieben vorliegt und der<br>lahren vom Verein aufbewahrt<br>r Einsicht anfordern kann. Alle<br>chenden Ausweisdokumente                                                              |
|                                                                                                    | se<br>se<br>ingsberechtigte hat die Zustim<br>iner Verbände sowie Partner o<br>ns<br>r, dass uns der Antrag auf Spi<br>e für ei je Antragstellung reie<br>der Wahrheit und wurden mit<br>vortung für die Richtigkeit der<br>the Angaben können ggf. sport                                                                                 | elerlaubnis vom Sp<br>vanten Dokumente<br>Ib der Frist von zw<br>Daten liegt beim a<br>trechtliche Konseq                                            | p der Adressdaten des Spielers für Ma<br>bieler bzw. einem gesetzlichen Vertret<br>e für die Dauer von mindestens zwei<br>zei Jahren jederzeit die Unterlagen zu<br>falt und Einsichnahme in die entspre<br>untragstellenden Verein.<br>uenzen für den Verein und/oder Spiel                                           | Ausweisdokument (Inki. Lichtond<br>Meldebescheinigung der<br>Familie/Eltern<br>rketingzwecke, insbesondere für<br>er unterschrieben vorliegt und der<br>fahren vom Verein aufbewahrt<br>r Einsicht anfordern kann. Alle<br>chenden Ausweisdokumente<br>er nach sich ziehen.                                      |
|                                                                                                    | se<br>sitergabe<br>ingsberechtigte hat die Zustim<br>iner Verbände sowie Partner (<br>r, dass uns der Antrag auf Spi<br>ie für eije Antragstellung rele<br>was der Verband innerha<br>der Wahrheit und wurden mi<br>vortung für die Richtigkeit der<br>he Angaben können ggf. sport<br>sungen zum DFBnet Pass Onlin<br>hiermit anerkannt. | elerlaubnis vom Sg<br>vanten Dokument<br>ib der Frist von zw<br>t der nötigen Sorg<br>Daten liegt beim a<br>trechtliche Konseq<br>ne des Niedersächt | p der Adressdaten des Spielers für Ma<br>bieler bzw. einem gesetzlichen Vertrel<br>e für die Dauer von mindestens zwei 2<br>iei Jahren jederzeit die Unterlagen zu<br>falt und Einsichtnahme in die entspre<br>intragstellenden Verein.<br>uenzen für den Verein und/oder Spiel<br>sischen Fußballverband e.V. (Anhang | Ausweisdokument (Inki. Lichtond<br>Meldebescheinigung der<br>Familie/Eltern<br>rketingzwecke, insbesondere für<br>er unterschrieben vorliegt und der<br>lahren vom Verein aufbewahrt<br>r Einsicht anfordern kann. Alle<br>chenden Ausweisdokumente<br>er nach sich ziehen.<br>10 der NFV-Spielordnung) sind mir |

## ERSTAUSSTELLUNG

### NATIONAL / INTERNATIONAL

#### In der erscheinenden Gesamtübersicht die Korrektheit der Daten überprüfen

- > Wenn Korrektur erforderlich: zurück
- > Wenn Daten korrekt: Mit **Absenden** die Daten endgültig an die Passstelle schicken

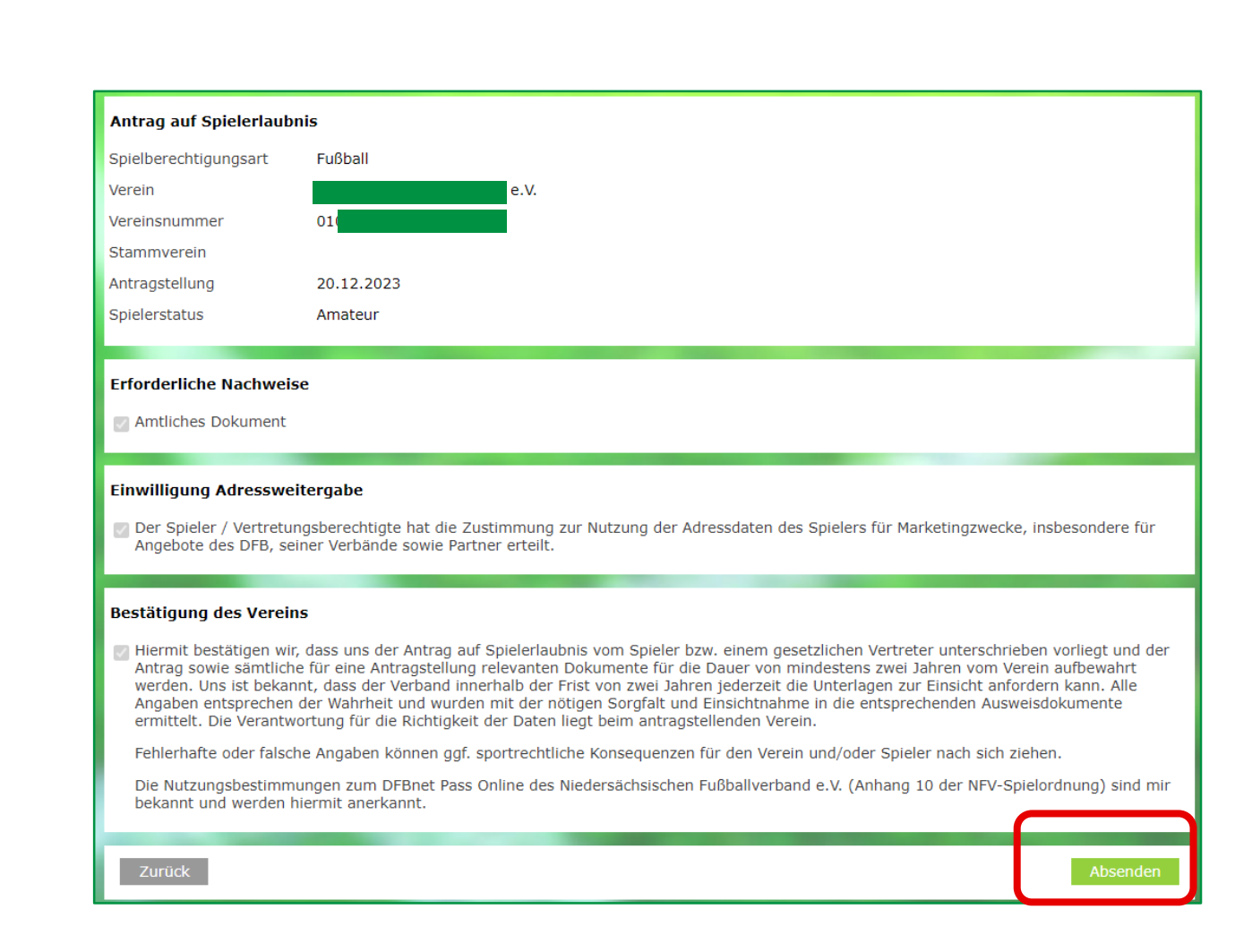

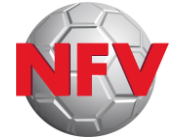

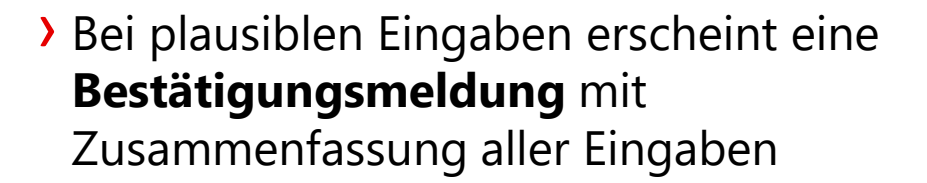

- > "Drucken" ermöglicht das Archivieren/Speichern der Antragsdaten Achtung: Danach sind die Eingaben für den Verein <u>nicht</u> mehr aufrufbar! Auch nicht über die Antragsübersicht!
- Falls Bestätigungsmeldung nicht erscheint: Fehlermeldung beachten, Antragsdaten korrigieren, erneut absenden

| Der Antrag ist in der Mitglieds | organisation eingegangen. Die Passstelle wird den Antrag weiter bearbeiten.                                  |
|---------------------------------|----------------------------------------------------------------------------------------------------|
| Sie können sich durch Klick au  | f die Aktion "Drucken" das Antragsformular für Ihre Unterlagen ausdrucken.                                   |
| Antragsnummer                   | EA-23-000236                                                                                                 |
| Datum der Antragstellung        | 09.03.2024                                                                                                   |
| Aufnehmender Verein             | FSV                                                                                                    |
| Stammverein                     |                                                                                                    |
| Name, Vorname                   | Mustermann6, Max6                                                                                            |
| Geburtsdatum                    | 06.06.2006                                                                                                   |
| Der Spieler / Vertretungsb      | erechtigte hat die Zustimmung zur Nutzung der Adressdaten des Spielers für Marketingzwecke, insbesondere für |

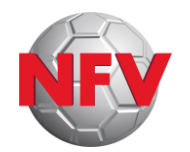

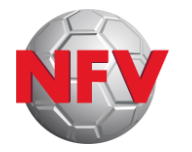

- Der erfolgreich abgeschlossene Antrag erscheint anschließend in der Antragsübersicht
- Ein Aufrufen der Antragsdaten im Detail ist hier jedoch <u>nicht</u> mehr möglich (siehe vorherige Folie: "Drucken")

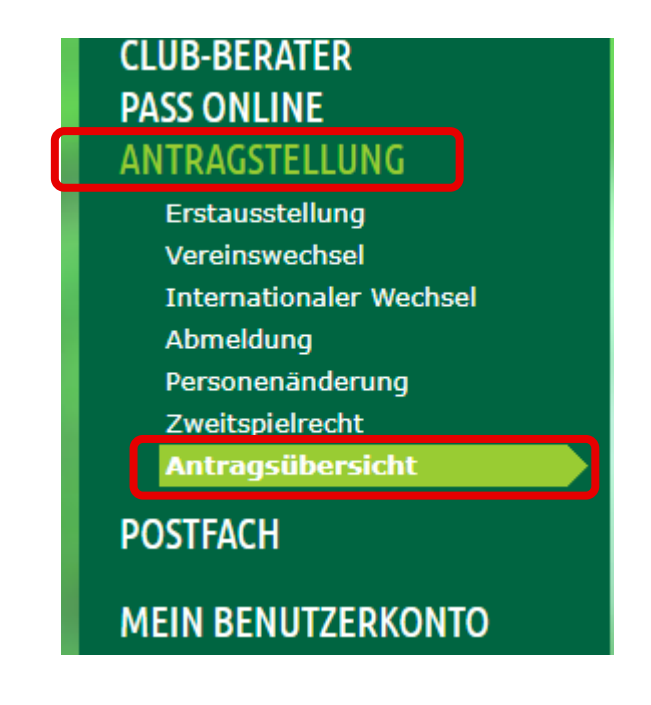

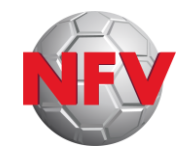

### **Passstellen-Hotline:**

Montag - Freitag: 9-10 Uhr und 13-14 Uhr

Tel.: 05105-75 143 E-Mail: pass@nfv.evpost.de

Steffen Viet (<u>steffen.viet@nfv.de</u>) und Tomasz Zelazinski (<u>tomasz.zelazinski@nfv.de</u>)